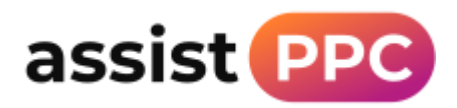

## Add assistPPC to your Google Analytics

## Instructions:

Log in to Google Analytics and click on the Admin bar in the bottom left corner.

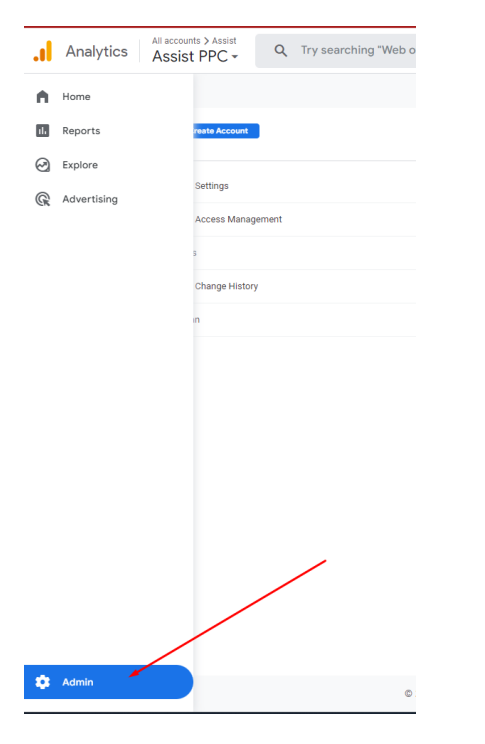

## Next, click on Account Access Management

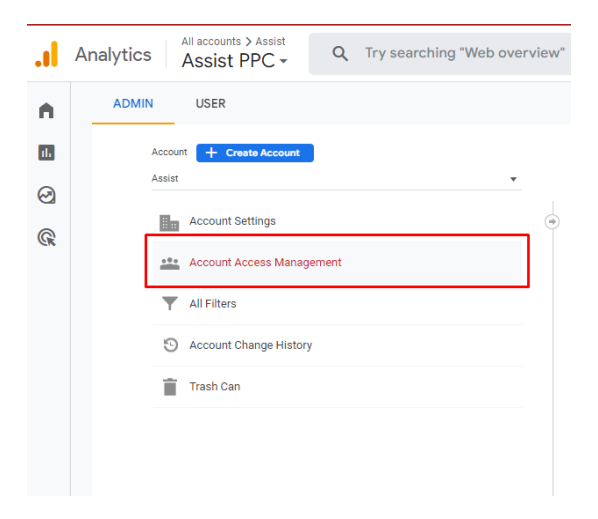

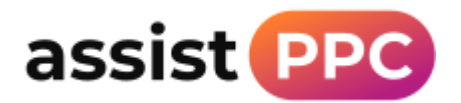

Click to add a new user and add steve@assistppc.com as an Administrator then click Add

| × Add r | Add roles and data restrictions                                                                             |                                                                                                    |  |
|---------|----------------------------------------------------------------------------------------------------|----------------------------------------------------------------------------------------------------|--|
|         | Email addi                                                                                                  | esses<br>Bassistppc.com  Enter email<br>new users by email                                                                                                    |  |
|         | Direct roles and data restrictions<br>Standard roles<br>Administrator<br>Full control of account Learn more |                                                                                                    |  |
|         | O Edit<br>Edit<br>O Mar<br>Edit                                                                             | or<br>all data and settings for account. Cannot manage users. <u>Learn more</u><br><b>keter</b><br>audiences, conversions, attribution models, lookback windows, and events for account. Includes Analyst role. GA4 only. <u>Learn more</u> |  |
|         | O Ana<br>Crea                                                                                               | ilyst<br>ite and edit shared assets like dashboards and annotations for account. Includes Viewer role, <u>Learn more</u>                                                                                                    |  |
|         | O View<br>See                                                                                               | wer<br>report data and configuration settings for account. <u>Learn more</u>                                                                                                    |  |
|         | ∩ <sup>Nor</sup>                                                                                            | 1e                                                                                                    |  |